# SSS-PC ユーザ ガイド第1.0版

# 株式会社情報科学研究所 http://www.isll.co.jp/

# 2003年12月2日

# 目 次

| 1        | SSS-PC の特徴                                                                                                    | 4                                                                                                    |
|----------|----------------------------------------------------------------------------------------------------|----------------------------------------------------------------------------------------------------|
| <b>2</b> | インストール                                                                                                    | 4                                                                                                    |
| 3        | SSS-PC ノードの設定         3.1 ネットワークブートの概要         3.2 RARP に関する設定         3.3 BOOTP に関する設定         3.4 TFTP に関する設定         3.5 EtherBoot FD の作成         3.6 外部委託ファイルシステムの起動         3.7 トラブルシューティング                                                                                                    | <b>5</b><br>6<br>8<br>9<br>9                                                                                                    |
| 4        | SSS-PC の起動と停止       1         4.1 SSS-PC の起動方法       1         4.2 SSS-PC の停止方法       1                                                                                                    | <b>10</b><br>10<br>10                                                                                                    |
| 5        | NikoMon Shell       1         5.1       組み込みコマンド.         5.2       入力操作.         5.2.1       特殊文字と Parse 機能         5.2.2       History 機能         5.2.3       Emacs ライクなキーバインド         5.2.4       コンソール画面のスクロール         5.3       プログラムのロード         5.4       プログラムの実行         5.5       プログラムの実行         5.6       環境変数         5.7       submit ファイル         5.8       ネットワークパラメタの設定         5.9       外部委託ファイルシステムのキャッシュ制御         5.10       NikoMon Shell へのリモートアクセス         5.11       並列処理の実行 | <ol> <li>11</li> <li>11</li> <li>11</li> <li>12</li> <li>12</li> <li>12</li> <li>13</li> <li>14</li> <li>15</li> <li>16</li> <li>16</li> <li>17</li> <li>17</li> </ol> |
| 6        | アプリケーション<br>6.1 NAS Parallel Benchmarks                                                                                                    | <b>18</b><br>18<br>20                                                                                                    |
| 7        | クロス開発環境       2         7.1       Makefile       2         7.2       configure       2         7.3       UNIX 互換 libe の互換性       2         7.4       バイナリの確認       2                                                                                                    | <ul> <li>20</li> <li>21</li> <li>22</li> <li>22</li> <li>22</li> </ul>                                                                                                 |

|   | 7.5 <b>デバック</b>          | 23        |
|---|--------------------------|-----------|
| 8 | NikoMon Shell コマンドリファレンス | <b>24</b> |

# 1 SSS-PC の特徴

SSS-PC は IBM-PC 互換機および Sun MicroSystems 社の Ultra60 または Ultra2 およびこれらの互換機 で動作する次世代オペレーティングシステムです。 SSS-PC は汎用スケーラブルオペレーティングシステム SSS-CORE の研究開発成果を基に設計・実装されています。

SSS-PC は UNIX や Linux, Windows 2000 のように 1 台の PC またはワークステーション上で複数の仕事を 同時に実行するマルチタスク環境を提供します。 また、複数台の PC や ワークステーションが LAN によっ て結合されている環境においては、従来のインターネットやイントラネットの分散処理環境に加えて、マシン群 をあたかも 1 台の高性能汎用並列計算機と見なせる環境を提供します。 この場合に、専用並列計算機に見ら れる特殊なメモリコントローラや特殊な通信用ハードウェア等を一切必要としません。 この環境の上では、1 台のワークステーションにおけるマルチタスク環境と同様に、複数の並列アプリケーションを同時に実行させる ことが可能です。

SSS-PC には実行中のアプリケーションプログラムを他のマシンに移送して実行する、マイグレーション機能が 組み込まれています。 並列アプリケーションの1タスク (プロセスと同等)のマイグレーションも可能です。 SSS-PC は LAN 内にある PC やワークステーションを自由に選んでクラスタを構成することが可能ですが、マ イグレーション機能を組み合わせると、分散計算環境と同様に1台のマシンのみを停止させることや、新たに マシンを起動してクラスタに加えることが任意の時点で行えます。 この時にマイグレーションして他のノー ドに移ったアプリケーションは何の影響もなく継続実行されます。 クラスタを構成するのマシンの1台が突 然故障により停止した場合でも、その影響が他のマシンに及ぶことはありません。

SSS-PC Ver. 2.x はネットワークブートによって起動されるため、必要に応じて既存のオペレーティングシステムと切り替えて使用することも可能です。

# 2 インストール

配布 CD-ROM は、FreeBSD 4.8R で動作する PC にインストールし、3 節に説明する tftp サーバもしくは extfs サーバとして利用することを前提に収録されたものです。 他の OS もしくはバージョンでは動作いたし ませんので、ご注意下さい。

#### 配布 CD-ROM の内容を示します。

● 配布 CD-ROM の内容

| /doc           | : | ドキュメントを収めたディレクトリ                                          |
|----------------|---|-----------------------------------------------------------|
| /floppy        | : | SSS-PC ノードをネットワーク越しに起動する EtherBoot FD のイメージファイルを収めたディレクトリ |
| /install.sh    | : | インストール用シェルスクリプト                                           |
| /usr.sss       | : | /usr/sss にインストールされる SSS-PC サーバのファイルシステムを収めたディレクトリ         |
| /usr.local.sss | : | /usr/local/sss にインストールされる SSS-PC のクロス開発環境を収めたディレクトリ       |

インストールはインストール用シェルスクルプト install.sh を用いて行います。

- CD-ROM を /cdrom にマウントし install.sh を起動します。
  - # mount -rt cd9660 /dev/cd0a /cdrom
  - # /cdrom/install.sh
    - シェルスクルプトのメッセージに従いインストールを進めて下さい。

- CD-ROM のマウントポイントは必ず /cdrom として下さい。
- インストール先を /usr/sss もしくは /usr/local/sss 以外とした場合、各々 /usr/sss, /usr/local/sss にシンボ リックリンクが作成されます。

デフォルトのインストール先を示します。 アンインストールする場合は、これらのパスを手動で消去して下さい。

デフォルトのインストール先

/usr/sss : SSS-PC のファイルシステム /usr/local/sss : SSS-PC のクロス開発環境

# 3 SSS-PC ノードの設定

SSS-PC Ver.2.x はネットワークブートによって起動されるため、ブートイメージ(カーネル)と外部委託ファ イルシステムを提供するサーバが必要となります。

外部委託ファイルシステムが SSS-PC の独自仕様となっているため、同ファイルシステムを利用する場合、extfs サーバとして利用可能な OS は、現在のところ FreeBSD 4.8R<sup>-1</sup> と Solaris 8<sup>-2</sup>のみです。 外部委託ファイル システムを利用しない場合については、プートイメージ (カーネル)のロードに用いる bootpd(8) と tftpd(8) お よび arp(8) もしくは rarpd(8) が、動作する様々な OS をサーバとして利用することができます。

本章では FreeBSD をサーバとした場合の SSS-PC ノードの設定方法について説明します。

混乱を避けるため本ドキュメントでは、ネットワークブートと tftp によるファイル転送を提供するサーバを tftp サーバ、外部委託ファイルシステムを提供するサーバを extfs サーバと称します。

# 3.1 ネットワークブートの概要

ネットワークブートを行うための tftp サーバー設定について説明します。 SSS-PC ノードのネットワーク ブートの流れは、次のようになっています。

- 1. EtherBoot が RARP によって自ノードの IP アドレスを取得する。
- 2. EtherBoot が BOOTP によって tftp サーバ上の /etc/bootptab に記載されるブートパラメタを取得する。
- 3. EtherBoot がブートパラメタに指定される SSS-PC のブートイメージ (カーネル) を TFTP を用いロードする。
- 4. SSS-PC カーネルが RARP によって自ノードの IP アドレスを取得する。
- 5. SSS-PC カーネルが BOOTP によって tftp サーバ上の /etc/bootptab に記載されるブートパラメタを取得する。
- 6. SSS-PC カーネルがブートパラメタに指定されるクラスタ構成定義ファイルを TFTP を用い取得する。
- 7. SSS-PC カーネルは取得したクラスタ構成定義ファイルに基づき起動処理を行う。

以上の処理を実現するため、SSS-PC ノードを起動する PC については EtherBoot FD の作成が、tftp サー バについては RARP(/etc/hosts,/etc/ethers)、BOOTP(/etc/bootbtab)、TFTP 等の設定が各々必要となりま す。

設定を行う前に SSS-PC を起動する PC のホスト名と IP アドレスを決め、NIC(Network Interface Card)の メーカー / 型番 / チップセットと MAC アドレス (Ether アドレス) を調べておきます。

<sup>&</sup>lt;sup>1</sup>i386 アーキテクチャのみ、alpha,pc98 はサポートしておりません。

 $<sup>^{2}</sup>$ SPARC アーキテクチャのみ、Intel 版はサポートしておりません。

便宜上、本稿では次表のホスト名、IP アドレス、MAC アドレスが用いられるものと仮定します。 また、ネットマスクは 255.255.255.0、デフォルトゲートウェイは 192.168.1.1 であるものと仮定します。

|                | ホスト名    | IP アドレス       | MAC アドレス          |
|----------------|---------|---------------|-------------------|
| tftp/extfs サーバ | sss-svr | 192.168.1.100 | 5e:4d:3c:2b:1a:00 |
| PC1            | sss-pc1 | 192.168.1.101 | 5e:4d:3c:2b:1a:01 |
| PC2            | sss-pc2 | 192.168.1.102 | 5e:4d:3c:2b:1a:02 |
| PC3            | sss-pc3 | 192.168.1.103 | 5e:4d:3c:2b:1a:03 |
| PC4            | sss-pc4 | 192.168.1.104 | 5e:4d:3c:2b:1a:04 |

#### 3.2 RARP に関する設定

SSS-PC ノードから要求される RARP リクエストに対し IP アドレスを返すため、rarpd(8) の設定を行いま す。 rarpd(8) が読み込む MAC アドレスと IP アドレスは、/etc/ethers と /etc/hosts に設定します。

● /etc/ethers の設定

5e:4d:3c:2b:1a:01 sss-pc1 5e:4d:3c:2b:1a:02 sss-pc2 5e:4d:3c:2b:1a:03 sss-pc3 5e:4d:3c:2b:1a:04 sss-pc4

● /etc/hosts の設定

192.168.1.101 sss-pc1 192.168.1.102 sss-pc1 192.168.1.103 sss-pc2 192.168.1.104 sss-pc3

/etc/ethers と /etc/hosts を設定した後、rarpd(8) を起動します。

• rarpd(8) の起動

# rarpd

また、tftp サーバがブートされる際、rarpd(8) が起動するよう /etc/rc.conf を設定します。

● /etc/rc.conf の設定

rarpd\_enable="YES"
rarpd\_flags=""

# 3.3 BOOTP に関する設定

/etc/bootptabの設定を行います。 /usr/sss/etc/bootptab.sample を /etc/bootptab にコピーし、'.default:' 行以下を変更します。 変更が必要となる点は、'.default:' に設定されているネットマスク値 'sm='、各ノード のホスト名 ('sss-pc1:','sss-pc2:','sss-pc3:','sss-pc4:') と、その MAC アドレス 'ha='、IP アドレス 'ip=' です。

● /etc/bootptab の設定

```
.motd:\
:T184="^[[37m+----+":\
:T186=" sss-svr - bootpd":\
:T190="+-----^^[[37m":
```

```
# label:server:gateway:filename:passwd:flags:cmdline
# :tc=.motd:\
.imagemenu:\
:T184="default bianry image=(A)":\
:T128=E44574680000:\
:T133="-c0 -b38400 Hello SSS-PC":\
:T160="timeout=10:default=192:":\
:T192="^[[37mSSS-PC^[[37m:::/lpc12.20031202A:":\
:T195="^[[37mlocal hda^[[37m:::/dev/hda:":\
:T196="^[[37mdos^[[37m:::/dos.bin:":\
:T150="/boot/conf/ssspc.conf":
## :T133="-extfsip 192.168.1.100 -extfsport 5002":
## :T196="^[[37mlocal floppy^[[37m:::/dev/fda:":
## :T197="^[[37mdos^[[37m:::/dos.bin:":
.default:\
:tc=.imagemenu:\
:ht=ethernet:\
:sm=255.255.255.0:\
:hd=/: \
:hn:\
:to=-18000:\
:T132=00400000:\
:T133="Hello SSS-PC":
.default-old:\
:ht=ethernet:sm=255.255.255.0:hd=/:hn:to=-18000:
sss-pc1:\
:ha=5e4d3c2b1a01:ip=192.168.1.101:bf=cluster.pc:tc=.default:
sss-pc2:\
:ha=5e4d3c2b1a02:ip=192.168.1.102:bf=cluster.pc:tc=.default:
sss-pc3:\
:ha=5e4d3c2b1a03:ip=192.168.1.103:bf=cluster.pc:tc=.default:
sss-pc4:\
:ha=5e4d3c2b1a04:ip=192.168.1.104:bf=cluster.pc:tc=.default:
 - 'bf='に設定される'cluster.pc'は、/usr/sss に置かれるクラスタ構成定義ファイルのファイル名です。
                                                                                    一般
    的なネットワークブートでは 'bf=' にブートイメージファイル名を設定しますが、SSS-PC では、クラスタ構成
    定義ファイル名である点に注意して下さい。
 - SSS-PC のブートイメージ (カーネル) ファイル 'lpc12.20031202A' は、'T192:' に設定されています。
 - extfs サーバをネットブートに用いる tftp サーバ以外のマシンに指定する場合は、'T133:' に設定します。
 - ^^[[37'の `^['は 'Ctr1+[' で入力されるコントロールシーケンスである点に注意して下さい。
```

bootpd(8) は、通常 inetd(8) から起動されます。 /etc/inetd.conf を変更し、inetd(8) を 'kill -HUP' しま す。 'kill -HUP' を行う前に TCP wrapper (/etc/hosts.allow,/hosts.deny)の設定も確認して下さい。

● /etc/inetd.conf の設定

bootps dgram udp wait root /usr/libexec/bootpd bootpd

- inetd(8) を 'kill -HUP' する。
  - # kill -HUP 'cat /var/run/inetd.pid'

# 3.4 TFTP に関する設定

インストールされた /usr/sss を tftpd(8) のルートディレクトリに設定します。

tftpd(8) は、通常 inetd(8) から起動されます。 /etc/inetd.conf を変更し、inetd(8) を 'kill -HUP' します。 'kill -HUP' を行う前に TCP wrapper (/etc/hosts.allow,/hosts,deny)の設定も確認して下さい。

- /etc/inetd.conf の設定
  - tftp dgram udp wait root /usr/libexec/tftpd tftpd -l -s /usr/sss
- inetd(8) を 'kill -HUP' する。

# kill -HUP 'cat /var/run/inetd.pid'

次にクラスタ構成定義ファイル /usr/sss/cluster.pc を設定します。 クラスタ構成定義ファイルは SSS-PC 独自の設定ファイルです。

● クラスタ構成定義ファイルの書式を示します。

{"name",macaddrhigh,macaddrlow,ipaddr,dsp\_f,d\_pos,{connect\_f}},

| name        | : | ホスト名                                            |
|-------------|---|-------------------------------------------------|
| macaddrhigh | : | MAC アドレスの上位 4 バイト                               |
| macaddrlow  | : | MAC アドレスの下位 2 バイト (MSB へ 16 bits シフト)           |
| ipaddr      | : | IP アドレス (HEX 表記)                                |
| dsp_f       | : | コンソールにメッセージ表示画面を立ち上げるか否かを示すフラグ                  |
| d_pos       | : | リザーブ('0' として下さい)                                |
| connect_f   | : | 左から 1 列目: 100Mbps のネットワークインターフェースを搭載している場合は '1' |
|             |   | 2 列目: 1000Mbps のネットワークインターフェースを搭載している場合は '1'    |
|             |   | 3 列目: リーザーブ('0'として下さい)                          |
|             |   | 4 列目: リーザーブ ( <sup>'</sup> 0' として下さい)           |
|             |   |                                                 |

- 先頭が '#' で始まる行はコメントとみなします。
- 先頭行のエントリから順に遠隔ノード番号 (PNID:Parallel node ID) 0, 1, 2 ... が割り振られます。 遠隔ノー ド番号 0 はサーバとみなされますが、tftp サーバは各ノードで、eextfs サーバは /etcc/bootptab で、各々設 定されるため、システム的な意味はありません。
- 以下の例では sss-pc1 の遠隔ノード番号が 1、sss-pc2~4 は 2~4 となります。
- 最後の行は、以下の例に示す通り '{ "LastNode", .... 0}}.' として下さい。
- dsp\_f フラグの設定は通常以下の例に示す通りサーバと LastNode を除き '1' として下さい。
- /usr/sss/cluster.pc の設定

| name       | macaddrhigh                                                                              | macaddrlow                                                                                                    | ipaddr                                                                                                    | dsp_f                                                                                                    | d_pos connect_f                                                                                                    |
|------------|------------------------------------------------------------------------------------------|----------------------------------------------------------------------------------------------------|----------------------------------------------------------------------------------------------------|----------------------------------------------------------------------------------------------------|----------------------------------------------------------------------------------------------------|
| "sss-svr", | 0x5e4d3c2b,                                                                              | 0x1a000000,                                                                                                    | 0xc0a80164,                                                                                                    | 0,                                                                                                    | $0, \{ 1, 0, 0, 0 \} \},$                                                                                                    |
| "sss-pc1", | 0x5e4d3c2b,                                                                              | 0x1a010000,                                                                                                    | 0xc0a80165,                                                                                                    | 1,                                                                                                    | $0, \{ 1, 0, 0, 0 \} \},$                                                                                                    |
| "sss-pc2", | 0x5e4d3c2b,                                                                              | 0x1a020000,                                                                                                    | 0xc0a80166,                                                                                                    | 1,                                                                                                    | $0, \{ 1, 0, 0, 0 \} \},$                                                                                                    |
| "sss-pc3", | 0x5e4d3c2b,                                                                              | 0x1a030000,                                                                                                    | 0xc0a80167,                                                                                                    | 1,                                                                                                    | $0, \{ 1, 0, 0, 0 \} \},$                                                                                                    |
| "sss-pc4", | 0x5e4d3c2b,                                                                              | 0x1a040000,                                                                                                    | 0xc0a80168,                                                                                                    | 1,                                                                                                    | $0, \{ 1, 0, 0, 0 \} \},$                                                                                                    |
| "LastNode" | ,0x00000000,                                                                             | 0x00000000,                                                                                                    | 0x00000000,                                                                                                    | 0,                                                                                                    | 0, { 0, 0, 0, 0} },                                                                                                    |
|            | name<br>"sss-svr",<br>"sss-pc1",<br>"sss-pc2",<br>"sss-pc3",<br>"sss-pc4",<br>"LastNode" | <pre>name macaddrhigh "sss-svr", 0x5e4d3c2b, "sss-pc1", 0x5e4d3c2b, "sss-pc2", 0x5e4d3c2b, "sss-pc3", 0x5e4d3c2b, "sss-pc4", 0x5e4d3c2b, "LastNode",0x00000000,</pre> | name macaddrhigh macaddrlow<br>"sss-svr", 0x5e4d3c2b, 0x1a000000,<br>"sss-pc1", 0x5e4d3c2b, 0x1a010000,<br>"sss-pc2", 0x5e4d3c2b, 0x1a020000,<br>"sss-pc3", 0x5e4d3c2b, 0x1a030000,<br>"sss-pc4", 0x5e4d3c2b, 0x1a040000,<br>"LastNode",0x0000000, 0x0000000, | <pre>name macaddrhigh macaddrlow ipaddr<br/>"sss-svr", 0x5e4d3c2b, 0x1a000000, 0xc0a80164,<br/>"sss-pc1", 0x5e4d3c2b, 0x1a010000, 0xc0a80165,<br/>"sss-pc2", 0x5e4d3c2b, 0x1a020000, 0xc0a80166,<br/>"sss-pc3", 0x5e4d3c2b, 0x1a030000, 0xc0a80167,<br/>"sss-pc4", 0x5e4d3c2b, 0x1a040000, 0xc0a80168,<br/>"LastNode",0x00000000, 0x00000000, 0x00000000,</pre> | name         macaddrhigh         macaddrlow         ipaddr         dsp_f           "sss-svr",         0x5e4d3c2b,         0x1a000000,         0xc0a80164,         0,           "sss-pc1",         0x5e4d3c2b,         0x1a010000,         0xc0a80165,         1,           "sss-pc2",         0x5e4d3c2b,         0x1a020000,         0xc0a80166,         1,           "sss-pc3",         0x5e4d3c2b,         0x1a030000,         0xc0a80167,         1,           "sss-pc4",         0x5e4d3c2b,         0x1a040000,         0xc0a80168,         1,           "LastNode",0x0000000,         0x0000000,         0x0000000,         0, |

# 3.5 EtherBoot FD の作成

SSS-PC ノードをネットワーク越しに起動する EtherBoot FD を作成します。

 ● 起動に用いるイメージファイルは NIC(Network Interface Card)のメーカー/型番/チップセットによっ て異なります。

| NIC                                        | イメージファイル          |
|--------------------------------------------|-------------------|
| Intel EtherExpress PRO/100B (82557, 82558) | ethboot-ee100.img |
| 3Com 3c905                                 | ethboot-3c905.img |

● 配布 CD-ROM の /floppy から適切なイメージファイルを選び、dd(1) を用いて FD に書き込みます。

# mount -rt cd9660 /dev/cd0a /cdrom

# dd if=/cdrom/floppy/ethboot-ee100.img of=/dev/rfd0 bs=36b

# 3.6 外部委託ファイルシステムの起動

外部委託ファイルシステム freebsd\_fs は SSS-PC 独自仕様の簡易なネットワークファイルシステムです。 SSS-PC の各ノードは、ネットブートに用いられた tftp サーバ、もしくは /etc/bootptab の 'T133:' に設定されたサーバ (3.3 節参照) を外部委託ファイルシステムのサーバ (extfs サーバ) と見なしコネクションを図ります。 extfs サーバー側では次の要領で freebsd\_fs を動作させておきます。

• freebsd\_fs の起動

# chroot /usr/sss /freebsd/boot/freebsd\_fs

- freebsd\_fs には、chroot を行う機能が含まれていないため、chroot(8) と併用します。
- X Windows 上で新しいコンソール (xterm 等)を開いて実行して下さい。
- /etc/rc.local 等で自動起動させる例
  - # chroot /usr/sss /freebsd/boot/freebsd\_fs > /dev/null 2>&1 &

# 3.7 トラブルシューティング

3.5 節で作成した EtherBoot FD を SSS-PC を起動する PC に挿入、PC の電源をオン (又はリセット) し、 起動してみます。

SSS-PC の起動/停止方法については4節を参照して下さい。

もし、旨く立ち上がらない場合は tcpdump(1) や bootpd(8) を用い問題点を探すとよいでしょう。

- tcpdump(1) を用い SSS-PC のノードとなる PC からリクエストが送られているか確認する。
  - # tcpdump port 67
- bootpd(8) をデバッグモードで立ち上げ、 /etc/bootptab の情報が受け渡されているか確認する。

**#** bootpd -d4

- /etc/inetd.conf の bootbs をコメントアウトし inetd(8) を 'kill -HUP' しておきます。

# 4 SSS-PC の起動と停止

#### 4.1 SSS-PC の起動方法

3.5 節で作成した EtherBoot FD を SSS-PC を起動する PC に挿入、PC の電源をオン (又はリセット) しま す。

以下に示す通り起動時には、/etc/bootptabの設定 (3.3 節参照) に基づき、ロード可能なブートイメージ (カーネル) の一覧が表示され、'A'~'C' キーを押すことでブートイメージ (カーネル) を選択することができます。 何も押さなければデフォルトに設定されている SSS-PC のブートイメージ (カーネル) lpc12.20031202A がロードされます。

• ブートローダーのメッセージ

ROM segment 0x0800 length 0x8000 reloc 0x9400 Etherboot 5.0.2 2001-06-23 (GPL) FreeBSD for [EEPR0100] Found Intel EtherExpressPro100 at 0xC800, ROM address 0x9800 Probing...[EEPR0100]Ethernet addr: 5E:4D:3C:2B:1A:01 Searching for server (DHCP)... Me: 192.168.1.101, Server: 192.168.1.100

default bianry image=(A)

List of available boot images:

```
A) SSS-PC
B) /dev/hda
```

C) dos

Select: SSS-PC 10 秒以内に'A'~'C'を選択することができる Loading 192.168.1.100:/lpc12.20031202A (ELF entry:0xC0000000 loading:0x00400000)...done

ブート時にグラフィックモードの選択を求められます。 CRT が 1280x1024 表示に対応可能であれば 'y' キー を押して下さい。 1280x1024 表示に対応できない場合は、'SPACE' キーを押します。

グラフィックモードの選択

Do you use 1280x1024 graphics mode? (y/n):n CRT が 1280x1024 表示対応である場合は、'y' 表示できない場合は、'SPACE' キー.

SSS-PC が起動されると、左上にメッセージ表示画面、右下に NikoMon Shell のコンソールが立ち上がります。

• NikoMon Shell の起動メッセージ

```
Hello SSS world!! SSS-PC Ver.2.3 (Tue Nov 11 11:20:22 JST 2003)
NikoMon ready
:-)
```

# 4.2 SSS-PC の停止方法

NikoMon Shell のコマンドプロンプト':-)' に対し、reboot コマンドを入力することで SSS-PC を停止することができます。

• reboot コマンドの実行

:-)reboot

メッセージ表示画面に白抜きで次のメッセージが表示された後、PC の電源を OFF (又は、リセット) して下 さい。

● SSS-PC の停止を示すメッセージ

Reboot and Select proper Boot device or Insert Boot Media in selected Boot device

– メッセージ表示画面をスクロールさせていた場合等、メッセージが表示されない場合があります。
 メッセージが表示されない場合は、reboot コマンド入力後 10 秒程度待って PC の電源を OFF (又は、リセット) して下さい。

# 5 NikoMon Shell

SSS-PC の操作は、NikoMon Shell と呼ばれるモニタプログラムから行います。 本節では NikoMon Shell の使い方について簡単に説明します。

# 5.1 組み込みコマンド

NikoMon Shell には、組み込みコマンドと呼ばれる基本的な操作に必要なコマンドが組み込まれています。

• NikoMon Shell の組み込みコマンド

| :-)command -    |                     |          |                      |         |          |
|-----------------|---------------------|----------|----------------------|---------|----------|
| node1: argc=2   | argv=[command       | -]       |                      |         |          |
| ipconf          | ipstat              | e100stat | icon                 | scrn    | colors   |
| clear           | cmap                | recv     | send                 | close   | open     |
| status          | start               | submit   | load                 | cat     | echo     |
| cd              | pwd                 | env      | $\operatorname{arg}$ | putenv  | lstftp   |
| extfs           | csmfileclr          | csmclr   | csmsave              | csmload | objload  |
| mem2code        | taskque             | freemem  | debugos              | reboot  | prereset |
| ${\tt regdump}$ | stkdump             | bye      | stty                 | lbreak  | memset   |
| memdump         | taskdump            | resume   | stop                 | kill    | signal   |
| myname          | oblist              | bg       | fg                   | jobs    | ps       |
| command<br>msh  | pobjload<br>nikomig | pload    | apstart              | pstart  | psh      |
| men             | minomie             |          |                      |         |          |

:-)

個々のコマンドについては、8 NikoMon Shell コマンドリファレンス を参照して下さい。

# 5.2 入力操作

#### 5.2.1 特殊文字と Parse 機能

NikoMon Shell では、次の文字を特殊文字として扱います。

- NikoMon Shell の特殊文字
  - ! @ \$ ^ = \ ' ; : " ' , < > ? SPACE TAB
- また、次の条件に一致する文字列も特殊な扱いを受けます。

• 先頭がシャープ '#' の場合は、コメントとして扱われます。

```
:-)#aaa 先頭が '#' の場合は無視されます.
:-) #aaa
node1: argc=1 argv=[#aaa]
"#aaa" not found
:-)
```

• 数字に挟まれた '-' は、連番への展開を意図します。

```
:-)aaa 1 -- 8
node1: argc=9 argv=[aaa 1 2 3 4 5 6 7 8]
"aaa" not found
:-)
```

'\$'は、環境変数に置き換えます。

```
:-)putenv foo="hoge"
node1: argc=2 argv=[putenv foo=hoge]
:-)echo $foo
node1: argc=2 argv=[echo hoge]
argv[1]=4"hoge"
hoge
:-)
```

これらの文字をコマンドの引数として入力する場合は、ダブルクォーテション "" もしくはシングルクォーテ ション " で括ります。

#### 特殊文字の入力例

:-)lynx "http://www.example.jp"

:-)lynx http":"//www.example.jp :-)dig '@192.168.1.100'

:-)dig '@'192.168.1.100'

:-)dig (@,192.166.1.100

5.2.2 History 機能

Ctrl+P で、直前に実行したコマンドをコマンドプロンプトへ呼び出することができます。 Ctrl+P を繰り 返し入力することで更に過去に遡り実行したコマンドを呼び出すことができます。

5.2.3 Emacs ライクなキーバインド

コマンドプロンプトに入力している文字列は Emacs ライクなキーバインドで編集することができます。

5.2.4 コンソール画面のスクロール

コンソール画面には、左上方にシステムメッセージ表示領域、右下方に NikoMon 端末領域があります。 シ ステムメッセージ表示領域も NikoMon 端末も後方スクロールなどの操作ができます。

スクロール対象画面はシステムメッセージ表示領域とNikoMon 端末の2つがあり、Meta-K によって切替えます。

1 行ごとのスクロールは、前方へは Meta-N、後方へは Meta-P で行ないます。 画面単位でのスクロールは、 前方へは Ctrl-V、後方へは Meta-V で行ないます。 スクロールを終了し、NikoMon のコマンドラインに戻 るには、Meta-B をおします。 コンソール画面のスクロール

| Meta-N | : | 1 行則方へスクロール  |
|--------|---|--------------|
| Meta-P | : | 1 行後方へスクロール  |
| Meta-B | : | スクロールの終了     |
| Ctrl-V | : | 1 画面前方へスクロール |
| Meta-V | : | 1 画面後方へスクロール |
| Meta-K | : | スクロール対象画面の切替 |

# 5.3 プログラムのロード

組み込みコマンドを除くコマンド (プログラム) は、load コマンド等を用いて NikoMon Shell 上にロードし実 行することができます。 NikoMon Shell の tftp サーバに対するファイルアクセスは全て tftp を介して行わ れます。 load コマンドは、tftp を介し、tftp サーバ上の /usr/sss 以下から引数に指定されたファイルをメ モリへロードします。

• load コマンドの実行例

```
:-)load /ssspc/demo/hellow_world
node1: argc=2 argv=[load /ssspc/demo/hellow_world]
load: a_magic=457f a_text=10101 a_data=0 a_bss=0 a_entry=30002
p_offset = 0x0, p_memsz = 0x21110
pn = 0x22
before memcpy(0x40000000,0x60008000,135440)
p_offset = 0x22000, p_memsz = 0x16870
pn = 0xa
before memcpy(0x40000000,0x6002a000,38240)
load: entry=10000074
text addr=10000 npages=22 phypage=1480
data addr=10022 npages=a phypage=16e0 bss addr=1002c npages=d phypage=ffffffff
:-)
```

load コマンドの引数に指定されるファイル名は、tftp サーバの /usr/sss を root '/' とするものである点に注意して下さい。 /ssspc/demo/hellow\_world は、tftp サーバー上の /usr/sss/ssspc/demo/hellow\_world に相当します。

load コマンドによりロードされたプログラムが freebsd\_fs によりマウントされたファイルシステムを解釈す ることはあっても、NikoMon Shell 自身はファイルシステムを解釈しません。 NikoMon Shell における全て のファイルアクセスは tftp を介して行われる点に注意して下さい。

# 5.4 プログラムの実行

メモリにロードされたプログラムは組み込みコマンドと同様に扱われます。

• command コマンドで使用可能なコマンドの一覧を見てみます。

| :-)command -  |                 |            |          |                      |         |
|---------------|-----------------|------------|----------|----------------------|---------|
| node1: argc=2 | argv=[command   | 1 -]       |          |                      |         |
| hellow_world  | ipconf          | ipstat     | e100stat | icon                 | scrn    |
| colors        | clear           | cmap       | recv     | send                 | close   |
| open          | status          | start      | submit   | load                 | cat     |
| echo          | cd              | pwd        | env      | $\operatorname{arg}$ | putenv  |
| lstftp        | extfs           | csmfileclr | csmclr   | csmsave              | csmload |
| objload       | mem2code        | taskque    | freemem  | debugos              | reboot  |
| prereset      | ${\tt regdump}$ | stkdump    | bye      | stty                 | lbreak  |
| memset        | memdump         | taskdump   | resume   | stop                 | kill    |

| jobs   | fg      | bg    | oblist   | myname  | signal        |
|--------|---------|-------|----------|---------|---------------|
| pstart | apstart | pload | pobjload | command | $\mathbf{ps}$ |
|        |         |       | nikomig  | msh     | psh           |

:-)

- hellow\_world がコマンドの一覧に追加されていることがわかります。
- '-'オプション無しで command コマンドを実行するとロードされたプログラムのみの一覧を見ることができます。

```
:-)command
node1: argc=1 argv=[command]
hellow_world
:-)
```

• hellow\_world コマンドの実行例

```
:-)hellow_world
node1: argc=1 argv=[hellow_world]
:-)Hellow World!!
```

!! Task(#1cb2c:0x4001cb2c) Finished !! (cmd="hellow\_world",ret=15)

# 5.5 プログラムの削除

ロードされたプログラムは kill コマンドを用いてメモリから削除することができます。

• kill コマンドの実行例

```
:-)command
node1: argc=1 argv=[command]
hellow_world
:-)kill hellow_world
node1: argc=2 argv=[kill hellow_world]
kill(hellow_world)=0,(obj:-1,cmd:0,code:-1)
:-)command
node1: argc=1 argv=[command]
:-)
```

# 5.6 環境変数

NikoMon Shell における環境変数の設定は putenv コマンド、その表示には env コマンドを用います。

• putenv, env コマンドの実行例

```
:-)putenv PATH="/bin:/sbin:/usr/bin:/usr/local/bin:/ssspc/nikomon"
node1: argc=2 argv=[putenv PATH=/bin:/sbin:/usr/bin:/usr/sbin:/usr/local/bin:/ssspc/nikomon]
:-)env
```

PATH=/bin:/sbin:/usr/bin:/usr/local/bin:/ssspc/nikomon

- 特殊文字(5.2.1節参照)が含まれている文字列は ""で括る必要がある点に注意して下さい。
- 例に示した PATH 環境変数は NikoMon Shell 自身が必要とするものではありません。 NikoMon Shell から 起動されるアプリケーションから getenv("PATH") された場合に引き渡されるものです。

設定すべき主な環境変数な環境変数を示します。

設定すべき主な環境変数

USER HOME UID GID PATH LOGHOST DISPLAY TERM TERMCAP

- 各環境変数は一般的な UNIX 系 OS のものと同じ意味を持ちます。
- TERM 環境変数と TERMCAP 環境変数については /ssspc/termcap (ttfp サーバ上は /usr/sss/ssspc/termcap)
   に、nikomon, vt100, kterm 用の設定ファイルが用意されています。
   次項に説明する submit コマンドを用いて読み込んで下さい。
- 5.7 submit ファイル

submit コマンドは、コマンドプロンプトに対しコマンドをキーボード入力する代わりに tftp サーバー上に予め用意されたファイルから読み込むものです。 1em このようなファイルを submit ファイルと呼びます。 前項の環境変数や次項のネットワークパラメタの設定等に用います。

• 環境変数設定用 submit ファイル (rc.sample) の例

```
putenv USER=user1
putenv HOME=/ssspc/user1
putenv UID=1001
putenv GID=20
putenv PATH="/bin:/sbin:/usr/sbin:/usr/local/bin:/ssspc/nikomon"
putenv LOGHOST="192.168.1.100"
putenv DISPLAY="192.168.1.100:0"
putenv TERM=nikomon
putenv TERM=nikomon
putenv TERM=nikomon:bl=^G:cm=5\E[%i%d;%dH:so=2\E[7m:se=2\E[m:
ce=3\E[K:cl=50\E[H\E[J:up=\E[A:do=\E[B:nd=\E[C:le=\E[D:"
env
```

```
command
```

- TERMCAP 変数はドキュメント上に分割していますが、1 行で記載して下さい。

• rc.sample を submit コマンドで読み込む例

```
:-)submit /ssspc/rc.sample
node1: argc=2 argv=[submit /ssspc/rc.sample]
node1: argc=2 argv=[putenv USER=user1]
node1: argc=2 argv=[putenv HOME=/ssspc/user1]
node1: argc=2 argv=[putenv UID=1001]
node1: argc=2 argv=[putenv GID=20]
node1: argc=2 argv=[putenv PATH=/bin:/sbin:/usr/bin:/usr/sbin:/usr/local/bin:/ssspc/nikomon]
node1: argc=2 argv=[putenv LOGHOST=192.168.1.100]
node1: argc=2 argv=[putenv DISPLAY=192.168.1.100:0]
node1: argc=2 argv=[putenv TERM=nikomon]
node1: argc=2 argv=[putenv TERMCAP=console|nikomon:bl=^G:cm=5\E[%i%d;%dH:so=2\E[7m:se=2\E[m:
                                   ce=3\E[K:cl=50\E[H\E[J:up=\E[A:do=\E[B:nd=\E[C:le=\E[D:]]
node1: argc=1 argv=[env]
USER=user1
HOME=/ssspc/user1
UTD = 1001
GID=20
PATH=/bin:/sbin:/usr/bin:/usr/sbin:/usr/local/bin:/ssspc/nikomon
LOGHOST=192.168.1.100
DISPLAY=192.168.1.100:0:0
TERM=nikomon
TERMCAP=console|nikomon:bl=^G:cm=5\E[%i%d;%dH:so=2\E[7m:se=2\E[m:ce=3\E[K:
                        cl=50\E[H\E[J:up=\E[A:do=\E[B:nd=\E[C:le=\E[D:
```

### 5.8 ネットワークパラメタの設定

SSS-PC ノードは、ブート時に tftp サーバより RARP を用いて IP アドレスを取得しますが、ネットワーク に関するその他のパラメータは設定されません。

ネットマスクやデフォルトルート等のパラメタは、ipconf コマンドを用いて設定します。

• ネットワークパラメタの設定例

ipconf setval 0 netmask 255.255.255.0 ipconf setval 0 defaultgateway 192.168.1.1 ipconf setstr 0 hostname "sss-pc1" ipconf setstr 0 ipdomain "example.jp" ipconf setstr 0 ypdomain "YP-Example-Domain"

# 5.9 外部委託ファイルシステムのキャッシュ制御

ノード数が数十、数百と増えた場合、外部委託ファイルシステムに対するアクセスがオーバーヘッドとなりう ることから、SSS-PC ではファイルサイズが 64KB 以下のファイルをトータル 4MB までメモリ上にキャシュし ます。

キャシュされたファイルはプログラムから syscall() により、もしくは 'extfs kill' コマンドを用いて明示的に削除しない限り、書き換え (または削除) られることはありません。

キャシュファイルのトータル が 4MB を越えた場合、キャシュは行われなくなります。

'extfs dump' コマンドによりキャシュされているファイルの一覧を得ることができます。

• 'extfs dump' コマンドの実行例

```
:-)extfs dump
node1: argc=2 argv=[extfs dump]
No1: fname:/etc/hosts
  status:----V ref=0 size=1085 st_f=1 cl_tsk=0x0 nxt=0x0 prv=0x0
No2: fname:/etc/resolv.conf
  status:----V ref=0 size=44 st_f=1 cl_tsk=0x0 nxt=0x0 prv=0x0
No3: fname:/etc/host.conf
  status:----V ref=0 size=205 st_f=1 cl_tsk=0x0 nxt=0x0 prv=0x0
:-)
```

キャシュされているファイルを消去する場合は 'extfs kill' コマンドを用います。

• 'extfs kill' コマンドの実行例

```
:-)extfs kill /etc/host.conf 'extfs kill'を実行
node1: argc=3 argv=[extfs kill /etc/host.conf]
:-)extfs dump 'extfs dump' で確認
node1: argc=2 argv=[extfs dump]
No1: fname:/etc/hosts
status:----V ref=0 size=1085 st_f=1 cl_tsk=0x0 nxt=0x0 prv=0x0
No2: fname:/etc/resolv.conf
status:----V ref=0 size=44 st_f=1 cl_tsk=0x0 nxt=0x0 prv=0x0
:-)
```

キャシュが働いているとアプリケーションの設定ファイルをカット&トライで調整している場合等、アプリ ケーションを起動する度に 'extfs kill' コマンドで設定ファイルを消去しなくてはなりません。 'extfs cache' コマンドを用いキャシュ機能を止めておくことができます。

- 'extfs cache' コマンド extfs cache : キャシュのステータス (ON/OFF) を表示します。 extfs cache stop : キャシュ機能を停止します。 extfs cache resume : キャシュ機能を再開します。
- 'extfs cache' コマンドの実行例

```
:-)extfs cache
node1: argc=2 argv=[extfs cache]
extfs: extfs cache is in operation:
                                         キャシュ機能を停止
:-)extfs cache stop
node1: argc=3 argv=[extfs cache stop]
extfs: extfs cache is stoped:
:-)extfs cache
node1: argc=2 argv=[extfs cache]
extfs: extfs cache is at a standstill:
                                          キャシュ機能を再開
:-)extfs cache resume
node1: argc=3 argv=[extfs cache resume]
extfs: extfs cache is resumed:
:-)extfs cache
node1: argc=2 argv=[extfs cache]
extfs: extfs cache is in operation:
:-)
```

#### 5.10 NikoMon Shell へのリモートアクセス

NikoMon Shell は、SSS-PC のコンソールから利用する他、telnet(1) を用いてリモートアクセスすることも 可能です。 ただし、コンソールから利用する場合に比べ、いくつかの機能が制限されています。

• SSS-PC ノード (192.168.1.101) に telnet でアクセスします。

```
# telnet 192.168.1.101
telnet 192.168.1.101
Trying 192.168.1.101...
Connected to sss-pc1.
Escape character is '^]'.
Hello SSS world!! SSS-PC Ver.2.3 (Tue Nov 11 11:20:22 JST 2003)
NikoMon ready, shell_path=0x105 conn_id=4
:-)
• bye コマンドで telnet セッションをクローズします。
:-)bye
node1: argc=1 argv=[bye]
Connection closed by foreign host.
#
```

# 5.11 並列処理の実行

複数の SSS-PC ノードに並列処理を実行させる場合は、load コマンドの代わりに pload コマンドを用いてプログラムをロードし、pstart コマンドを用いて実行します。 ただし、プログラムは並列処理用に作成されたものである必要があります。

• NPB プログラム mg.W.4(6.1節参照) を SSS-PC ノード 1~4 (sss-pc1~4) ヘロードする例

:-)pload 1 2 3 4 : /ssspc/NPB2.3\_bin/mg.W.4

• ロードした mg.W.4 を SSS-PC ノード 1~4 で実行する例

:-)pstart 1 2 3 4 : mg.W.4 -v

- 6.1 節に mg.W.2 のロード / 実行結果があります。

# 6 アプリケーション

# 6.1 NAS Parallel Benchmarks

NAS Parallel Benchmarks(NPB) は、NASA Ames Research Center で開発された、並列コンピュータのた めのベンチマークです。NPB は、5 つの Parallel Kernel Benchmarks と5 つの Parallel CFD (Computational Fluid Dynamics) Application Benchmarks から構成されており、並列コンピュータの実効性能を知る上で、権 威あるベンチマークの 1 つです。

• NBP については、次の URL を参照して下さい。

http://www.nas.nasa.gov/Software/NPB/

• NPB のプログラムは、次のディレクトリに用意されています。

/usr/sss/ssspc/NPB2.3\_bin

• プログラムのファイル名は次のように定義されています。

| xx.Y.N | : | xx | : | 問題               | 種別   |                                               |
|--------|---|----|---|------------------|------|-----------------------------------------------|
|        |   |    |   | $^{\rm ep}$      | :    | 乗算合同法による一様乱数、正規乱数の生成                          |
|        |   |    |   | mg               | :    | 簡略化されたマルチグリッド法のカーネル                           |
|        |   |    |   | cg               | :    | 正値対称な大規模疎行列の最小固有値を求めるための共役勾配法                 |
|        |   |    |   | ft               | :    | FFT を用いた3次元偏微分方程式の解法                          |
|        |   |    |   | is               | :    | 大規模整数ソート                                      |
|        |   |    |   | lu               | :    | Synmetric SOR iteration による CFD アプリケーション      |
|        |   |    |   | $^{\mathrm{sp}}$ | :    | Scalar ADI iteration による CFD アプリケーション         |
|        |   |    |   | $\mathbf{bt}$    | :    | 5x5 block size ADI iteration による CFD アプリケーション |
|        |   | Υ  | : | クラ               | ス (昆 | 問題のサイズ)                                       |
|        |   |    |   | А                | :    | Class A                                       |
|        |   |    |   | В                | :    | Class B                                       |
|        |   |    |   | $\mathbf{C}$     | :    | Class C                                       |
|        |   |    |   | W                | :    | Workstation                                   |
|        |   |    |   | $\mathbf{S}$     | :    | Sample                                        |

```
N : 使用ノード数
```

• mg.W.2 の実行例

```
:-)pload 1 2 : /ssspc/NPB2.3_bin/mg.W.2 pload コマンドを用いノード 1,2 へ mg.W.2 をロード
node1: argc=5 argv=[pload 1 2 : /ssspc/kanoh/tmp/mg.W.2]
load: a_magic=457f a_text=10101 a_data=0 a_bss=0 a_entry=30002
p_offset = 0x0, p_memsz = 0x3c8c2
pn = 0x3d
before memcpy(0x40000000,0x60008000,248002)
p_offset = 0x3d000, p_memsz = 0xc6df48
```

```
pn = 0xe
before memcpy(0x40000000,0x60045000,55112)
load: entry=10000074
text addr=10000 npages=3d phypage=14b0
data addr=1003d npages=e phypage=1740 bss addr=1004b npages=c60 phypage=fffffff
:-)node2: pload command file_size=364326, 0=#1cbfc 1=/ssspc/kanoh/tmp/mg.W.2
load: a_magic=457f a_text=10101 a_data=0 a_bss=0 a_entry=30002
p_offset = 0x0, p_memsz = 0x3c8c2
pn = 0x3d
before memcpy(0x4000000,0x60008000,248002)
p_offset = 0x3d000, p_memsz = 0xc6df48
pn = 0xe
before memcpy(0x40000000,0x60045000,55112)
load: entry=10000074
text addr=10000 npages=3d phypage=14d0
data addr=1003d npages=e phypage=1510 bss addr=1004b npages=c60 phypage=fffffff
node2: pload command finished !!
:-)pstart 1 2 : mg.W.2 -v
                                        pstart コマンドを用いノード 1,2 で mg.W.2 を実行
node1: argc=6 argv=[pstart 1 2 : mg.W.2 -v]
:-)
NAS Parallel Benchmarks 2.3 -- MG Benchmark
No input file. Using compiled defaults
Size: 64x 64x 64 (class W)
Iterations: 40
 Number of processes:
                       2
 Initialization time:
                            0.299 seconds
Benchmark completed
 VERIFICATION SUCCESSFUL
 L2 Norm is 0.119216682911E-17
Error is -0.131174714219E-17
MG Benchmark Completed.
 Class =
                                        W
 Size
                               64x 64x 64
               =
              =
                                      40
 Iterations
Time in seconds =
Total processes =
                                     4.36
                                       2
Compiled procs =
                                        2
 Mop/s total =
                                  139.47
Mop/s/process =
                                   69.73
Mop/s/process=05.15Operation type=floating pointVerification=SUCCESSFUL
 Version
              =
                                  2.3
 Compile date =
                            23 Nov 2003
 Compile options:
             = $(F77)
   MPIF77
   FLINK
              = $(LD)
   FMPI_LIB = $(LIBMPIF) $(LIBMPI) $(LIBRARIES)
   FMPI_INC = -I$(MPIDIR)/include
   FFLAGS
               = $(F77FLAGS) -03 -w
   FLINKFLAGS = $(LDFLAGS) $(RUNTIME)
   RAND
               = randdp
```

```
Please send the results of this run to:
NPB Development Team
Internet: npb@nas.nasa.gov
If email is not available, send this to:
MS T27A-1
NASA Ames Research Center
Moffett Field, CA 94035-1000
Fax: 415-604-3957
!! Task(-V____:0x39600000) Finished !! (cmd="mg.W.2",ret=0)
!! Task(-V____:0x39600000) Finished !! (cmd="mg.W.2",ret=0)
```

6.1.1 NAS Parallel Benchmarks のコンパイル

NAS Parallel Benchmarks(NPB)の主だったプログラムは/usr/sss/ssspc/NPB2.3\_bin に用意されていますが、更に多くのノードを用いて検証する場合等、次の要領でプログラムを作成 (コンパイル) して下さい。

NAS Parallel Benchmarks(NPB) のソースコードは、次の URL から入手することができます。 MPI(Message Passing Interface) に対応した NPB2.3 を入手して下さい。

```
• NBP ソースコードの入手先
```

http://www.nas.nasa.gov/Software/NPB/

ソースコードを入手した後、適当なディレクトリ(以下の例では /tmp) に展開し、/usr/local/sss/mpi/make.def.NPB2.3 を config/make.def としてコピーして下さい。

ソースコードの展開

```
# cd /tmp
# tar zxvf NPB2.3.tar.gz
# cp /usr/local/sss/mpi/make.def.NPB2.3 /tmp/NPB2.3/NPB2.3-MPI/config/make.def
```

/tmp/NPB2.3/NPB2.3-MPI に移り、コンパイルを実行します。 プログラムが /tmp/NPB2.3/NPB2.3-MPI/bin/ に作成されます。

• コンパイル例 (mg.W.2)

```
# cd /tmp/NPB2.3/NPB2.3-MPI/
# gmake mg NPROCS=2 CLASS=W
```

# 7 クロス開発環境

FreeBSD 4.8R 上で SSS-PC で動作するプログラムを作成する、クロス開発環境について説明します。

SSS-PC には、SSS-PC 専用に作られたオリジナル libc と FreeBSD 4.x の libc を移植した、UNIX 互換 libc が用意されています。 前者は SSS-PC 本来の並列処理やタスクマイグレーション機能をサポートし SSS-PC の機能と性能を十二分に活用でるものですが、UNIX の標準的な libc に対する互換がありません。 一方、後者は UNIX との互換性が高く UNIX もしくはその互換 OS に向けに作られた様々なソフトウェア (ソースコード) を活用するには便利ですが、SSS-PC 本来の機能や性能を活かし切れるものではありません。

本節では、UNIX 互換 libc を用いた開発環境について取り上げています。 オリジナル libc については、 配布 CD-ROM の /src にソースコードを用意してありますので、そちらを参照して下さい。

クロス開発環境は /usr/local/sss 以下にインストールされます。 クロスコンパイラの使い方は、一般的な クロス環境と同じで、/usr/bin 以下の gcc や ld,as の代わりに /usr/local/sss/bin/i386-unknown-ssscore3.elf-\* を用います。

ただし、SSS-PC は Dynamic Executable をサポートしないため、Libray は全て static にリンクする必要があ ります。

簡単なソース (foo.c) をコンパイルする実例を示します。

簡単なクロスコンパイル

```
# cat foo.c
#include <stdio.h>
#include <math.h>
{
    double x=0.5, y;
    y = cos(x);
    printf("a=%f b=%f\n",a,b);
}
# /usr/local/sss/bin/i386-unknown-ssscore3.elf-gcc -static -s -o foo foo.c -lm
```

# 7.1 Makefile

コンパイルしようとするソースに Makefile が用意されている場合は、Makefile において参照されている gcc や ld, as 等を書き換えます。 Makefile においてを(cc) や を(up) を(As) 等の標準的な恋物が用いられている場合は、明天的に書き換えてお

Makefile において\$(CC) や \$(LD),\$(AS) 等の標準的な変数が用いられている場合は、明示的に書き換えてお きます。

• Makefile に明示すべき主な変数

```
LDFLAGS+= -static -s

AR= /usr/local/sss/bin/i386-unknown-ssscore3.elf-ar

AS= /usr/local/sss/bin/i386-unknown-ssscore3.elf-as

CC= /usr/local/sss/bin/i386-unknown-ssscore3.elf-gcc

CXX= /usr/local/sss/bin/i386-unknown-ssscore3.elf-g77

LD= /usr/local/sss/bin/i386-unknown-ssscore3.elf-ld

NM= /usr/local/sss/bin/i386-unknown-ssscore3.elf-nm

RANLIB= /usr/local/sss/bin/i386-unknown-ssscore3.elf-ranlib
```

- make(1) のコマンド引数に 'make CC=i386-unknown-ssscore3.elf-gcc' として渡すこともできます。

Makefile が BSD make 用に書かれたもので、かつ Makefile に上記のような変数が用いられている場合は、 /usr/bin/make の代わりに /usr/local/sss/bin/i386-unknown-ssscore3.elf-make を使うことで、変数を置き換え てくれます。

#### 7.2 configure

GNU autoconf で作成された configure が用意されている場合は、-target オプションに i386-unknown-ssscore3.elf を指定します。

● configure が用意されている場合

```
LDFLAGS="-static -s" configure \
--target=i386-unknown-ssscore3.elf \
--host=i386-unknown-freebsd4.8
```

- -host=i386-unknown-freebsd4.8 は通常自動判定されるため付ける必要はありません。
- 環境変数として LDFLAGS の他に CC や AS,LD を渡さないと旨く行かない場合があります。
- GNU make 実行時にコマンド引数として CC や AS,LD を渡さないと旨くコンパイルできない場合もあります。

# 7.3 UNIX 互換 libc の互換性

SSS-PC の libc は FreeBSD 4.x から移植されたもので、高い互換性を実現していますが、一部の syscall() も しくは ioctl() と mmap() については、未実装となっています。

### 7.4 バイナリの確認

クロス開発においてよくある間違いとして、ターゲット (SSS-PC) 用にコンパイルしたつもりが、ホスト (FreeBSD) 用のバイナリを作成してしまう場合があります。

objedump(1) を用いて両者のバイナリを比較してみると以下に示す通り SSS-PC 用が <.text>: で始まるのに 対し、FreeBSD 用は <.init>: から始まります。 SSS-PC 上へ load する前に確認してみるとよいでしょう。

• SSS-PC 用に作られたバイナリ

```
# i386-unknown-ssscore3.elf-gcc -static -s -o foo-ssscore3 foo.c -lm
# objedump -D foo-ssscore3 | more
foo-ssscore3:
                 file format elf32-i386
Disassembly of section .text:
10000074 <.text>:
10000074: 55
                                               %ebp
                                        push
10000075:
               89 e5
                                               %esp,%ebp
                                        mov
                                        push
10000077:
               56
                                               %esi
10000078:
                                       push
               53
                                               %ebx
10000079:
               83 ec 38
                                               $0x38,%esp
                                        \operatorname{sub}
1000007c:
               8d 45 d8
                                               0xffffffd8(%ebp),%eax
                                        lea
    <以下省略>
```

• FreeBSD 用に作られたバイナリ

```
# gcc -static -s -o foo-freebsd48 foo.c -lm
# objedump -D foo-freebsd48 | more
foo-i386-unknown-freebsd4.8:
                              file format elf32-i386
Disassembly of section .init:
080480ac <.init>:
80480ac: e8 fb 00 00 00
                                   call 0x80481ac
            e8 36 9c 00 00
80480b1:
                                    call
                                           0x8051cec
80480b6:
             c3
                                    ret
Disassembly of section .text:
080480b8 <.text>:
80480b8: 55
                                           %ebp
                                    push
80480b9:
             89 e5
                                           %esp,%ebp
                                    mov
   <以下省略>
```

# 7.5 デバック

NikoMon Shell において LIBCDEBUG 環境変数を設定すると libc 内に埋め込まれたデバック用のメッセー ジを得ることができます。

● LIBCDEBUG の設定

:-)putenv LIBCDEBUG="3,all"

- 引数の内 '3' はデバックレベル、'all' はカテゴリを示します。
- 設定可能なデバックレベルは、1~3 です。
- カテゴリについては <ssspc/sssdebug.h> を参照して下さい。
- 引数の順序は "all,3" としても構いません。

LIBCDEBUG 環境変数に 'syslog' を指定すると、メッセージを LOGHOST 環境変数に設定したホストの syslog へ飛ばすことができます。

メッセージを 192.168.1.100 の syslog へ飛ばす設定

:-)putenv LOGHOST="192.168.1.100" :-)putenv LIBCDEBUG="syslog,3,all"

デバックしたいソースに次のようなコードを埋め込むことで、libc に埋め込まれたデバック用のメッセージと同じ扱いでメッセージを得ることができます。

execve() で呼び出されるオブジェクトのデバックを行う場合や、メッセージを syslog に飛ばしたい時等に便利 です。

ソースに埋め込むデバックメッセージの例

```
#include <ssspc/sssdebug.h>
any_status = any_function();
S3LDPRINTF __D((LIBC_USER, 1, "any_function()=%d\n",any_status));
```

- 引数の内'1'はデバックレベル、'LIBC\_USER' については <ssspc/sssdebug.h> を参照して下さい。

# 8 NikoMon Shell コマンドリファレンス

# apstart

# NAME

apstart - 並列非同期タスクの実行

# SYNOPSIS

**apstart**  $\langle pnid \rangle$  [ $\langle pnid \rangle$ ] :  $\langle command \rangle$   $\langle task name \rangle$  [ $\langle arg1 \rangle$   $\langle arg2 \rangle$  ... ]

**apstart**  $\langle host\_exp \rangle$  :  $\langle command \rangle \langle task name \rangle [\langle arg1 \rangle \langle arg2 \rangle ... ]$ 

#### DESCRPTION

pstart コマンドが最初にタスク群をセットアップしてから同期を取って、タスク群をスタートさせるのに対し、apstart コマンドはセットアップした端からタスクをスタートさせます。

apstart コマンドが利用可能なプログラムは、自ら並列タスク間の同期を取るようにコーディングされたものに限ります。

# SEE ALSO

pstart

# bg

# NAME

bg - ジョブコントロールリストからタスクのエントリを消去する

### SYNOPSIS

 $\mathbf{bg} \langle task \ name \rangle$ 

# DESCRPTION

bg コマンドはョブコントロールリストからタスクのエントリを消去します。 ただし、キー入力待 ちのタスクはリストから消去できません。

#### EXAMPLES

例えば、jobs コマンドの出力が次のように得られている場合、'bg %2', 'bg R\_MA\_D' 二つのコマ ンドはいずれも、R\_MA\_D のタスクをリストから消去します。 ただし、R\_MA\_D がキー入力を要 求すると再びリストに登録されます。

:-)jobs

| argo | c=1 argv=Ljobs |            |      |       |          |                |
|------|----------------|------------|------|-------|----------|----------------|
| [0]  | #4977          | (sleeping  | by   | some  | reason)  | cmd=[mon3]     |
| [1]  | R_RT_D         | (sleeping  | by   | some  | reason)  | cmd=[rrtd2]    |
| [2]  | R_MA_D         | (sleeping  | by   | some  | reason)  | cmd=[rmandeld] |
| [3]  | #27769         | (waiting l | αey- | -inpu | t event) | cmd=[keytest]  |
|      |                |            |      |       |          |                |

'bg %3', 'bg' の二つのコマンドはいずれも #27769 をリストから消去しようとしますが、#27769 は キー入力待ち中なので消去されません。

#### SEE ALSO

 $\mathrm{fg},\mathrm{jobs}$ 

# bye

NAME

bye - Shell をクローズする

#### SYNOPSIS

 $\mathbf{bye}$ 

## DESCRPTION

NikoMon Shell をクローズします。 telnet によるリモート接続セッションをクローズ際に用います。

#### cat

#### NAME

cat - ファイルの連結、表示を行う

#### SYNOPSIS

**cat**  $[\langle host \rangle :] \langle file \rangle ...$ 

### DESCRPTION

cat コマンドは tftp を用いて tftp サーバよりファイルを連続的に読み込み、標準出力に書き出します。

host を指定した場合、host に指定された tftp サーバからファイルを読み込みます。

# clear

# NAME

clear - システムメッセージ表示領域、グラフィック表示を消去す

# SYNOPSIS

# clear

# DESCRPTION

コンソール画面左情報のシステムメッセージ表示領域およびグラフィック表示を消去します。 システムメッセージ表示領域を再び表示するには、Meta-P などでシステムメッセージ表示領域をス クロールさせることで再描画されます。

# colors

#### NAME

colors - グラデーションのある縞模様を描画する

SYNOPSIS

 $\operatorname{colors}$ 

#### DESCRPTION

コンソール画面左方にグラデーションのある縞模様を描画します。デモ用のコマンドです。 clear コ マンドで消去します。

# command

## NAME

command - 利用可能なコマンドを表示する

SYNOPSIS

command [-a]

# DESCRPTION

command は利用可能なコマンドを表示します。

オプションは以下のとおりです。

-a 組み込みコマンドを含めて表示します。

# echo

# NAME

echo - 引数の文字列を標準出力に出力する

#### SYNOPSIS

echo [strings ...]

#### DESCRPTION

echo は、1行あたりに1引数の形式で標準出力に書き出します。

# EXAMPLES

```
:-)echo aa bb cc
node1: argc=4 argv=[echo aa bb cc]
argv[1]=2"aa"
argv[2]=2"bb"
argv[3]=2"cc"
aa
bb
cc
:-)echo "aa bb cc"
node1: argc=2 argv=[echo aa bb cc]
argv[1]=8"aa bb cc"
aa bb cc
:-)
```

# env

NAME

env - 環境変数の表示

SYNOPSIS

 $\mathbf{env}$ 

DESCRPTION

 ${f env}$  は、環境変数の名前と値を、1 行あたりに 1 組の名前と値の形式で表示します。

EXAMPLES

```
:-)env
node1: argc=1 argv=[env]
USER=user1
HOME=/ssspc/user1
UID=1001
GID=20
PATH=/bin:/sbin:/usr/bin:/usr/sbin:/usr/local/bin:/ssspc/nikomon
LOGHOST=192.168.1.100
DISPLAY=192.168.1.100:0
TERM=nikomon
TERM=nikomon
TERMCAP=console|nikomon:bl=^G:cm=5\E[%i%d;%dH:so=2\E[7m:se=2\E[m:
ce=3\E[K:cl=50\E[H\E[J:up=\E[A:do=\E[B:nd=\E[C:le=\E[D:
```

# extfs

NAME

extfs - 外部委託ファイルシステムのキャッシュ制御

#### SYNOPSIS

extfs dump [ $\langle file \rangle$ 

extfs kill  $\langle \mathit{file} \rangle \; [\langle \mathit{No.} \rangle]$ 

extfs cache [{stop,resume}]

# DESCRPTION

extfs は、外部委託ファイルシステムのキャッシュの制御を行うコマンドです。ノード数が数十、数百 と増えた場合、外部委託ファイルシステムに対するアクセスがオーバーヘッドとなりうることから、 SSS-PC ではファイルサイズが 64KB 以下のファイルをトータル 4MB までメモリ上にキャシュしま す。 キャシュされたファイルはプログラムから syscall() により、もしは extfs の kill オプション を用いて明示的に削除しない限り、書き換え (または削除) られることはありません。 キャシュファ イルのトータル が 4MB を越えた場合、キャシュは行われなくなります。

 $\operatorname{dump}$ 

キャシュされているファイルのステータス一覧を表示します。

dump file

file に指定されるファイルのステータスを表示します。

 $\mathbf{kill} \; \mathit{file}$ 

file に指定されるファイルをファイルキャッシュから削除します。

kill file No.

同一のファイルが複数のキャッシュに入る場合があります。 この場合、一つだけが有効で 残りのファイルには K(to be killed)のフラグが付加されます。

'extfs dump *file*' で同一名エントリを dump し、そこに表示される番号 *No.* を kill します。

 $\mathbf{cache}$ 

ファイルキャッシュの動作状況 (動作中 or 停止中)を表示 s ます。

cache stop

ファイルキャッシュの機能を停止します。

 $\mathbf{cache\ resume}$ 

ファイルキャッシュの機能を再開します。

# $\mathbf{fg}$

NAME

fg - キー入力を特定のタスクに割り当てる

#### SYNOPSIS

fg (task name)

# DESCRPTION

fg コマンドは、キー入力を特定のタスクに割り当てます。

### EXAMPLES

例えば、jobs コマンドの出力が次のように得られている場合、'fg', 'fg %3', 'fg #27769' 三つのコ マンドはいずれも、#27769 のタスクにキー入力が切り替わります。 このタスクは実際にキー入力 待ち状態ですので、キー入力の利を獲得してキー入力があると起こされます。

:-)jobs

```
argc=1 argv=[jobs]
```

| [0] | #4977  | (sleeping by some reason) | cmd=[mon3]     |
|-----|--------|---------------------------|----------------|
| [1] | R_RT_D | (sleeping by some reason) | cmd=[rrtd2]    |
| [2] | R_MA_D | (sleeping by some reason) | cmd=[rmandeld] |
| [3] | #27769 | (waiting key-input event) | cmd=[keytest]  |

'fg %1' によって R\_RT\_D にキー入力の権利を渡すこともできます。 PID R\_RT\_D はまだキー入力を要求していませんので、キー入力は Shell 内にバッファリングされ、sss\_getchar で実際に要求したときにタスクに供給されます。

なお、Shell に制御を戻す場合は、Ctrl+Z または Ctrl+C を用います.

# SEE ALSO

bg, jobs

# icon

#### NAME

icon - フォントを表示する

# SYNOPSIS

 $\mathbf{i}\mathbf{con}$ 

# DESCRPTION

画面左方に各種フォントを表示します。デモ用のコマンドです。 clear コマンドで消去します。

# ipconf

#### NAME

ipconf - IP ネットワークのパラメタ設定

# SYNOPSIS

ipconf setval (netdev) (keyword1) (value)
ipconf setstr (netdev) (keyword2) (string)
ipconf clear (netdev) ({keyword1,keyword2})
ipconf query\_netdev (ip\_addr)

```
keyword1: hostaddr, netmask, defaultgateway, tftpaddr, vip0, vmask0,
             vip1, vmask1, vipserv_type
      keyword2: hostname, ipdomain, ypdomain
DESCRPTION
      ipconf は、IP ネットワークのパラメタを設定もしくはクリアするためのコマンドです。
      ipconf setval netdev keyword1 value
             ネットワークデバイス netdev の keyword1 を value に指定された値 (IP アドレスもしくは
             ネットワークアドレス)に設定します。
      ipconf setstr netdev keyword2 string
             ネットワークデバイス netdev の keyword2 を strings に指定された文字列に設定します。
      ipconf clear netdev keyword1
             ネットワークデバイス netdev について、keyword1 に設定された値 (IP アドレスもしくは)
             ネットワークアドレス)をクリアします。
      ipconf clear netdev keyword2
             ネットワークデバイス netdev について、keyword2 に設定された文字列をクリアします。
      ipconf query_netdev ip_addr
      netdev
             netdev は、ipstat コマンドで得られる利用可能なネットワークデバイスの番号です。
      value
             192.168.1.100 や 255.255.255.0 のように、インターネット標準のドット表記で表される IP
             アドレスもしくはネットワークアドレスです。
      keyword1
             hostaddr
                   ホストの IP アドレス
             netmask
                   ネットマスク
             defaultgateway
                    デフォルトゲートウェイ
             tftpaddr
                   TFTP サーバのアドレス
             vip0,vip1
                   仮想 IP アドレス
             vmask0,vmask1
                   仮想 IP アドレスのネットマスク
             vipserv_type
      keyword2
             hostname
                   ホスト名
             ipdomain
                   IP ドメイン名
             ypdomain
                   YP ドメイン名
EXAMPLES
```

```
29
```

```
以下に設定例を示します。
ipconf setval 0 netmask 255.255.255.0
ipconf setval 0 defaultgateway 192.168.1.1
ipconf setstr 0 hostname "sss-pc1"
ipconf setstr 0 ipdomain "example.jp"
ipconf setstr 0 ypdomain "YP-Example-Domain"
```

# ipstat

#### NAME

ipstat - IP ネットワークの設定状況を表示します。

#### SYNOPSIS

ipstat

```
DESCRPTION
```

ipstat コマンドは、IP ネットワークの設定状況を表示します。

#### EXAMPLES

```
以下に実行例を示します。

:-)ipstat

node1: argc=1 argv=[ipstat]

netdev=0: NIC type="eepro100"

hostaddr=192.168.1.101, netmask=255.255.255.0

defaultgateway=192.168.1.1

hostname="sss-pc1"

ipdomain="example.jp"

ypdomain="YP-Example-Domain"

tftpaddr (for nikomon load) = 192.168.1.100

:-)
```

# jobs

# NAME

jobs - 過去に起動して、終了していないタスクのリスト表示

# SYNOPSIS

 $\mathbf{jobs}$ 

# DESCRPTION

jobs コマンドは、過去に起動して、終了していないタスクのリストを表示します。 新しいタスク はリストの最後に追加されます。

EXAMPLES 以下に実例を示します。

| :-)jobs            |                           |                |  |  |  |  |
|--------------------|---------------------------|----------------|--|--|--|--|
| argc=1 argv=[jobs] |                           |                |  |  |  |  |
| [0] #4977          | (sleeping by some reason) | cmd=[mon3]     |  |  |  |  |
| [1] R_RT_D         | (sleeping by some reason) | cmd=[rrtd2]    |  |  |  |  |
| [2] R_MA_D         | (sleeping by some reason) | cmd=[rmandeld] |  |  |  |  |
| [3] #27769         | (waiting key-input event) | cmd=[keytest]  |  |  |  |  |
|                    | <u> </u>                  | -              |  |  |  |  |

bg, fg, kill 等、タスク名を指定するコマンドにおいては、タスク名の代わりにタスクリストに示される番号 (%0 や %1)を用いることができます。 %% は最新のタスクを示します。

例えば、上記実行例において 'kill %1' では R\_RT\_D が、'kill %%' では #27769 がそれぞれ終了さ せられます。

#### SEE ALSO

bg, fg, kill

# kill

#### NAME

kill - タスクの強制終了、プログラムをメモリから削除する

### SYNOPSIS

**kill** [-s] (*task name*)

kill  $\langle file \rangle$ 

# DESCRPTION

kill コマンドは、動作しているタスクの強制終了もしくは load コマンド等によりメモリにロードさ れたプログラムの削除に用いられます。

-s コンソールから他の shell で動作しているタスクを終了する場合に用います。

#### SEE ALSO

jobs, ps, command

# $\mathbf{lcd}$

#### NAME

lcd - tftp サーバの current パスを設定する

## SYNOPSIS

lcd  $\langle path \rangle$ 

#### DESCRPTION

lcd コマンドは cat コマンドや load コマンド等が tftp サーバにアクセスする際のデフォルトパス (\$cwd 環境変数)を設定します。

### EXAMPLES

次の実行例は等価です。 lcd /sspc putenv cwd="/sspc"

#### SEE ALSO

pwd, env, putenv

# load

NAME

load - プログラムをメモリヘロードする

#### SYNOPSIS

**load**  $[\langle host \rangle :] \langle file \rangle [\langle command string \rangle]$ 

#### DESCRPTION

load コマンドは tftp を用いて tftp サーバよりプログラムをメモリへ読み込みます。 host を指定した場合、host に指定された tftp サーバからプログラムをメモリへ読み込みます。

# lstftp

# NAME

lstftp - tftp サーバのファイル一覧を取得する

#### SYNOPSIS

lstftp (path)

#### DESCRPTION

lstftp コマンドは tftp サーバのファイル一覧を取得するコマンドです。

lstftp コマンドを利用するためには tftp サーバで freebsd\_fs が動作し、かつ /usr/sss/freebsd/boot 下に FreeBSD の ls(1) と sh(1), rm(1) が用意されている必要があります。

#### EXAMPLES :-)lstftp /usr

```
node1: argc=2 argv=[lstftp /usr]
:-)FreeBSD command:/freebsd/boot/ls //usr
bin
i386-unknown-ssscore3.elf
include
info
lib
libexec
local
man
sbin
share
```

# $\mathbf{msh}$

#### NAME

 $\mathbf{msh}$  - Remote Shell for MBCF

#### SYNOPSIS

**msh**  $\langle pnid \rangle$   $\langle command \rangle$  [ $\langle arg1 \rangle$   $\langle arg2 \rangle$ ; ... ]

 $\mathbf{msh} \langle pnid \rangle \langle command \ string \rangle \ [; \langle command \ string \rangle \ ; \dots \ ]$ 

# DESCRPTION

msh は rsh 機能を MBCF(Memory-Based Communication Facilities) でセキュア (shell はカーネル レベルであるため、ユーザレベルタスクを介して MBCF 通信を行っている) に実現したものです。 command もしくは command string に指定したコマンドを pnid に指定された遠隔ノードで実行しま す。

ただし、rsh とは異なり msh コマンド実行時実行場所の環境を遠隔ノードに持ち込んで、コマンドを 実行します。

pnid

pnid(Parallel Node ID) **遠隔ノードのノード番号** 

command string

説明上 'command arg1 arg2 ...' を意図したもの、通常のコマンド行です。 ';' で command string を区切り複数のコマンドも連続起動することも可能です。 連続起 動時において、起動はシーケンシャルに行われますが、先行するコマンドの終了を待たずに 次のコマンドが実行されます。 一般的な sh に実装されている先行するコマンドの終了 を待って次のコマンドを実行する機能、いわゆる && 的な機能は、現在のところ NikoMon Shell には実装されていません。

#### SEE ALSO

psh

### myname

#### NAME

myname - NikoMon Shell のタスク名を表示

#### SYNOPSIS

myname

#### DESCRPTION

myname コマンドは動作している NikoMon Shell のタスク名を表示します。

# objload

#### NAME

objload - コード名を指定してプログラムをメモリにロードします。

# SYNOPSIS

**objload**  $\langle code \ name \rangle \ [\langle host \rangle :] \langle file \rangle \ [\langle command \ string \rangle]$ 

#### DESCRPTION

objload コマンドはコード名 (SSS-PC の 6 文字名前)を指定してプログラムをメモリにロードします。 コード名を指定する点を除き、load コマンドと同じです。 コード名はプログラムが実行される際 の、タスク名となります。

#### SEE ALSO

load, oblist

# oblist

#### NAME

oblist - メモリ上のオブジェクト一覧を表示する

#### SYNOPSIS

oblist [-a]

#### DESCRPTION

oblist コマンドはメモリ上のオブジェクトの一覧を表示します。

オプションは以下のとおりです。

-a ノードの統べてのオブジェクトについて表示します。

各フィールドは左からコード名 (SSS-PC の 6 文字名前)、オブェクトの種別、アロケーション、クリ エータのタスク名です。

# pload

#### NAME

pload - Parallel Load

# SYNOPSIS

**pload**  $\langle pnid1 \rangle$  [ $\langle pnid2 \rangle$  ... ] : file

**pload**  $\langle pnid1 - pnid2 \rangle [\langle host\_exp \rangle \dots ]$  : file

#### DESCRPTION

pload コマンドは load コマンドの並列処理版です。

*file* に指定されたプログラムを *pnid1*, *pnid2* または '*pnid1 - pnid2*' もしくは *host\_exp* に指定された 遠隔ノードへロードします。

*file* に指定されたプログラムは tftp を用いて tftp サーバより、pload コマンドを実行したノードへ 読み込まれ、MBCF(Memory-Based Communication Facilities) を介して *pnid1*, *pnid2* または '*pnid1* - *pnid2*' もしくは *host\_exp* に指定される遠隔ノードへコピーされます。

pload コマンドは msh コマンド同様、pload コマンド実行時実行場所の環境を遠隔ノードへ引き継 ぎます。 このためディレクトリの移動 (lcd コマンド) 等はコマンド実行場所でのみ行えば済みます。

#### EXAMPLES

以下に示す pload コマンドと psh コマンドの実行例は、機能的に等価ですが、pload は最初の tftp による load 以外は MBCF でプログラムをコピーするため高速かつ安全です。(tftp は複数重なると 失敗する可能性があります。)

```
pload 1 -- 4 : command_file
psh 1 -- 4 : load command_file
```

### SEE ALSO

load, msh, psh

# pobjload

#### NAME

pobjload - コード名を指定した Parallel Load

#### SYNOPSIS

**pobjload**  $\langle code \ name \rangle \langle pnid1 \rangle [\langle pnid2 \rangle \dots ] : file$ 

**pobjload**  $\langle code \ name \rangle \langle pnid1 - pnid2 \rangle [\langle host\_exp \rangle \dots ] : file$ 

#### DESCRPTION

pobjload コマンドはコード名 (SSS-CORE の 6 文字名前) を指定してプログラムをメモリにロード します。

コード名を指定する点を除き、pload コマンドと同じです。 コード名はプログラムが実行される際の、タスク名となります。

#### SEE ALSO

pload, oblist

 $\mathbf{ps}$ 

NAME

ps - タスクの状態を表示

# SYNOPSIS

ps [-ac]

# DESCRPTION

ps コマンドはタスクの状態を表示します。オプションは以下のとおりです。

- -a ノードの統べてのタスクについて表示します。
- -c pri, sli, life, s.life に代えて comments を表示します。

各フィールドは次のとおりです。

 $\mathbf{name}$ 

タスク名

 $\mathbf{creator}$ 

タスクを起動させたタスク

 $\mathbf{type}$ 

タスクの種別 p\_sys, np\_sys, p\_task

 $\mathbf{stat}$ 

ready, sleep, wait, active

# w.typ

待機種別 none, queR, evnt

w.obj

待機しているタスク

tout pri sli life s.life comments

# $\mathbf{psh}$

#### NAME

**psh** - Parallel remote Shell for MBCF

#### SYNOPSIS

 $\begin{array}{l} \mathbf{psh} \langle pnid1 \rangle \ [\langle pnid2 \rangle \ \dots \ ] \ : \ \langle command \rangle \ [\langle arg1 \rangle \ \dots \ ] \\ \mathbf{psh} \ \langle pnid1 \ - \ pnid2 \rangle \ [\langle host\_exp \rangle \ \dots \ ] \ : \ \langle command \rangle \ [\langle arg1 \rangle \ \dots \ ] \\ \end{array}$ 

# DESCRPTION

psh コマンドは msh コマンドの並列処理版です。 command に指定されたコマンドを pnid1, pnid2 または 'pnid1 - pnid2' もしくは host\_exp に指定れた遠隔ノードで実行します。 pnid1 - pnid2

'pnid1 ≤ pnid2 で連続した pnid を補間する shell の parse 機能です。 '-' の前後に必ず SPACE か TAB が必要となります。 host\_exp

'-' や個別 pnid の並びを利用して command を並列実行させたいノードのリストを意図し ます。 環境変数 (\$(valname)) も使用可能です。

psh は msh 同様、psh コマンド実行時実行場所の環境が遠隔ノードでも引き継がれます。

# EXAMPLES

次の実行例は遠隔ノード 1,2,3,4,6,8 を再起動するものです。psh 1 -- 4 6 8 : reboot

#### SEE ALSO

 $\mathrm{msh}$ 

#### pstart

#### NAME

pstart - 並列タスクの実行

#### SYNOPSIS

**pstart**  $\langle pnid \rangle$  [ $\langle pnid \rangle$ ] :  $\langle command \rangle \langle task name \rangle$  [ $\langle arg1 \rangle \langle arg2 \rangle \dots$ ] **pstart**  $\langle host\_exp \rangle$  :  $\langle command \rangle \langle task name \rangle$  [ $\langle arg1 \rangle \langle arg2 \rangle \dots$ ]

#### DESCRPTION

**pstart** コマンドは start コマンドの並列処理版です。 *command* に指定されたコマンドに *task name* で指定されたタスク名を与え、*pnid1*, *pnid2* または *host\_exp* に指定された遠隔ノードで実行します。 psh コマンドを用いて

 $\mathbf{psh} \langle host\_exp \rangle$  : start  $\langle command \rangle \langle task name \rangle [\langle arg1 \rangle \langle arg2 \rangle \dots ]$ 

#### とした場合との違いは、MBCF のための初期設定が行われる点です。

*host\_exp* が '1 3 5 2 6 8' である場合、論理タスクの 0 が (*pnid*=1,〈*task name*〉)、 1 が (*pnid*=3,〈*task name*〉)、 2 が (*pnid*=5,〈*task name*〉)、 3 が (*pnid*=2,〈*task name*〉)、 4 が (*pnid*=6,〈*task name*〉)、 5 が (*pnid*=8,〈*task name*〉) というように初期化され、accesskey として自動生成された同一の値が設定されます。

また、pstart は同一ノードで複数の同一コマンドによるタスクを起動することができます。 pstart 1 2 3 3 3 4 2 : pstest pst arg1 arg2

以上のように実行すると (1,pst\_),(2,pst\_),(3,pst\_),(3,psta),(3,pstb),(4,pst\_),(2,psta) (SSS-PC の 6 文 字名前では大文字小文字を区別せず '\_' は NIL と等価です。) の 7 個のタスク (論理番号は 0 から順 番に 6 まで) が生成されます。このように複数タスクを同一ノードで起動する場合はタスク名を 5 文 字以下で指定して下さい。なお、同一ノードで起動できるパラレルタスクの最大数は 32 です。

pstart コマンドは最初にタスク群をセットアップしてから同期を取って、タスク群をスタートさせま す。 このためプログラム中ですぐに MBCF 通信を行えます。 これに対して apstart コマンド はセットアップした端からタスクをスタートさせます。 自分で最初の同期をとる場合は apstart コ マンドも使用可能です。

#### SEE ALSO

psh, apstart, start

# putenv

NAME

putenv - 環境変数に値を代入する。

#### SYNOPSIS

putenv (envstr)

# DESCRPTION

putenv コマンドは環境変数に値を代入します。

envstr

*envstr*は、'環境変数名=値'の形式で指定します。 '値'には、環境変数に応じ数字、文字、文字列が用いられます。

NikoMon には unsetenv に相当する機能が用意されていないため、環境変数名をクリアした場合は、 NULL(""")を代入して下さい。

# pwd

#### NAME

pwd - tftp サーバの current パスを表示する。

## SYNOPSIS

 $\mathbf{pwd}$ 

### DESCRPTION

pwd コマンドは lcd コマンドもしくは putenv コマンドにより設定された tftp サーバにアクセスす る際のデフォルトパス (%cwd 環境変数) を表示します。

# EXAMPLES

次の実行例は等価です。 pwd echo \$cwd

#### SEE ALSO

pwd, env, putenv

# reboot

#### NAME

reboot - ノード (マシン)を再起動する。

# SYNOPSIS

 $\mathbf{reboot}$ 

# DESCRPTION

reboot コマンドはノード (マシン) を再起動します。

# resume

#### NAME

resume - stop コマンドで中断させたタスクを再開する

#### SYNOPSIS

**resume** (task name)

#### DESCRPTION

resume コマンドは stop コマンドで中断させたタスクを再開します。 task name は再開させるタ スクのタスク名です。

#### SEE ALSO

resume, taskque, regdump, stkdump, memdump, taskdump

# signal

#### NAME

signal - Signal の操作

#### SYNOPSIS

 $\mathbf{signal} \ [\textbf{-sv}] \ \textbf{-send} \ \langle \textit{task} \ \textit{name} \rangle \ \{ \langle \textit{sig\_vector} \rangle, \langle \textit{sig\_value} \rangle \}$ 

signal [-v] -query  $\langle task \ name \rangle$ 

# DESCRPTION

signal コマンドは *task name* に指定されるタスクに *sig\_vector* または *sig\_value* を送ります。 -send

signal を送ります。

#### -query

UNIX タイプ signal 関連の状態が表示が表示されます。

```
オプションは以下のとおりです。
```

-s コンソールから他の shell へ signal を送る場合に用います。

-v イベント名を表示します。

### EXAMPLES

signal -send vrt -HUP signal -send vrt SIGFPE signal -send vrt 0x10002 signal -send %1 0x10002

# start

#### NAME

start - タスク名を明示的に指定してプログラムを実行する

#### SYNOPSIS

start  $\langle command \rangle \langle task name \rangle [\langle arg1 \rangle \langle arg2 \rangle \dots ]$ 

#### DESCRPTION

start コマンドは、*command* に指定されたコマンドに *task name* で指定されたタスク名を与えて実行します。

#### EXAMPLES

以下の例は、'lynx' というプログラムに 'LYNX' というタスク名を与え実行するものです。 プログ ラム 'lynx' の引数には URL が与えられています。 start lynx LYNX lynx "http://192.168.1.100/"

# stkdump

### NAME

#### stkdump - タスクのスタック情報をダンプする

#### SYNOPSIS

**stkdump** (*task name*) [*level* [*size*]]

### DESCRPTION

# stkdump コマンドはタスクのスタック情報をダンプします。

#### SEE ALSO

stop, resume, taskque, regdump, memdump, taskdump

# stop

# NAME

stop - プログラムの実行を中断する

# SYNOPSIS

**stop**  $\langle task name \rangle$ 

#### DESCRPTION

```
stop コマンドは task name に指定したタスク名のタスクを中断させます。
stop コマンドは、taskque, regdump, stkdump, memdump, taskdump 等のタスク情報を得る
コマンドを用いる際に使用します。
```

#### SEE ALSO

 $resume,\,taskque,\,regdump,\,stkdump,\,memdump,\,taskdump$ 

# stty

NAME stty - 端末の設定を行なう SYNOPSIS

#### 51N0P515

**stty** {-a,all,  $\langle option \rangle \langle value \rangle$ }

# DESCRPTION

stty コマンドは端末の設定 / 表示を行うコマンドです。

-a,all

端末の設定状態を表示します。

#### option value

端末の属性を設定します。

# submit

# NAME

submit - submit ファイルをロードする

# SYNOPSIS

**submit**  $[\langle host \rangle :] \langle file \rangle$ 

# DESCRPTION

submit コマンドは tftp を用いて tftp サーバより *file* に指定した submit ファイルを読み込み、submit ファイルに記載されたコマンドを記載された順に実行します。

host を指定した場合、host に指定された tftp サーバから submit ファイルを読み込みます。

# 開発元

| 株式会社情報科学研    | <b>肝究</b> 所 | http://www.isll.co.jp/ |
|--------------|-------------|------------------------|
| SSS-PC プロジェク | 1トチーム       | http://www.ssspc.org/  |
| 国立情報学研究所     | 松本尚         | http://www.nii.ac.jp/  |

お問い合わせ先

info@isll.co.jp

本ソフトは、IPA (情報処理振興事業協会)の『2003 年度重点領域情報技術開発事業』の支援をうけて開発されたものです。

以上